This document is long, because everyone said they wanted clear step-by-step detailed instructions. There are a lot of screenshots and examples, so no need to freak out about how long it is, I'm just trying to be thorough.

I'm on Windows, so those on Apple or Linux will need to translate. What needs to be done before the servers shut down is to get your Slingbox passwords and FINDERID. Go to https://newwatchsecure.slingbox.com/watch/slingAccounts/account boxes js in a browser, and it may or may not ask you to sign in to your sling account (same as if you were going to watch something). You should get a display like this:

| https://newwatchsecure.slingbo: X                                                                                                    | C Extensions                                                                                            | 🗙 📔 🔤 My LastPass Vault                                                                                 | x   +                                                                                                    |
|----------------------------------------------------------------------------------------------------|----------------------------------------------------------------------------------------------------|----------------------------------------------------------------------------------------------------|----------------------------------------------------------------------------------------------------|
| $\leftarrow$ $\rightarrow$ $C$ $rac{1}{2}$ https://newwatch                                                                                                    | hsecure.slingbox.com/watch/slir                                                                         | igAccounts/account_boxes_js                                                                             |                                                                                                    |
| <pre>var sling_account_boxes={"memberslingbox<br/>01:10:03.0", "finderId": "96D1C56A4E505547"<br/>{"lookupByFinderId":true, "adminPassword"<br/>Slingbox", "memberSlingBoxId": 3500472}},"</pre> | ":{"96d1c56a4e5055479a08110<br>9A08110AD2189482","productS<br>':"y571GL2kzoaVbB0","userPas<br>'size":2} | ad2169482":{"username":"admin",<br>ignature":8,"passwordAutoMode":f<br>sword":"bkSQ3fjuPEwJ6DE","finder | "lookupByFinderId":true,"adminPassword":"slng3815","last&ccessTime":"2022-10-15<br>false,"displayName":"HD Slingbox","memberSlingBoxId":3569775},"a6e7b6a7dc79d23cacc45016c4b6f786":<br>rId":"A6E786A7DC79D23CACC45016C486F786","isOwner":true,"productSignature":18,"passwordAutoNode":true,"displayName":"My |

Yours may not be as long, as I have more than one Slingbox. Highlight it all and save it in a text file. Do this ASAP. I've tried it on Edge, Chrome and Firefox.

You will need a computer running all the time to host the software (or at least the hours you will be using your Slingbox). I'm using an 11 year old desktop, so you don't need something fast and new. If you want to use a laptop, that's fine, but I recommend connecting to your network with an ethernet cable rather than WiFi. If your laptop doesn't have an ethernet port you can get a USB ethernet adapter from Amazon cheap (see below).

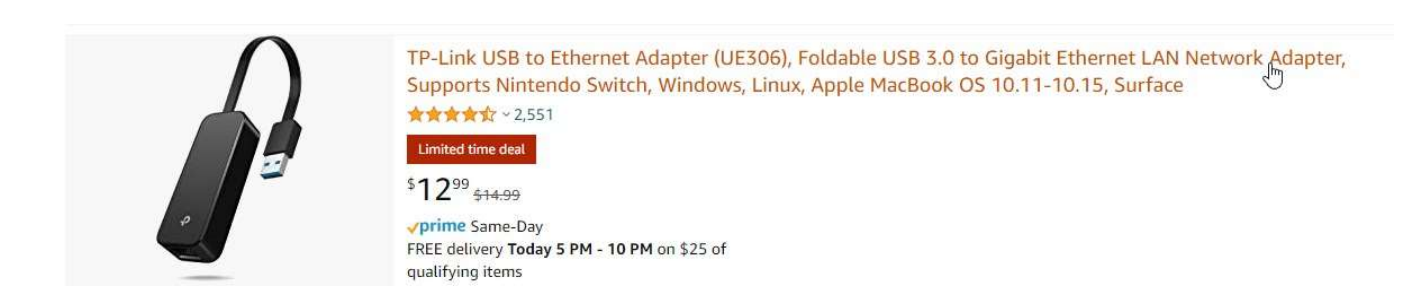

#### Next, you will need to download the software from github. In a browser, go to https://github.com/GerryDazoo/Slinger It will look like this:

| Produc                                         | ct 🗸 Solutions 🗸 Open Sor                            | urce ~ Pricing                                   | Search                         | Sign in Sign u                                      | •                             |
|------------------------------------------------|------------------------------------------------------|--------------------------------------------------|--------------------------------|-----------------------------------------------------|-------------------------------|
| GerryDazoo / Slinger (Public)                  |                                                      |                                                  |                                | () Notify                                           | cations 🖞 Fork 13 🟠 Star 43 - |
| <> Code ⊙ Issues \$1 Pull requests 4 ♀ Discust | isions 🕑 Actions 🖽 Projec                            | cts 🛈 Security 🗠 Insights                        |                                |                                                     |                               |
| ₽ main •                                       | P 1 branch 🔊 0 tags                                  |                                                  | Go to file Code -              | About                                               |                               |
| 🔠 GerryI                                       | Dazoo Create SlingboxServerNetw                      | orkingGuide.pdf                                  | 6775d8a 3 days ago 373 commits | Reuse SlingBox hardware without<br>SlingBox Servers |                               |
| Custor                                         | mRemotes                                             | Create shawcablexfinity.comcastX1.XR5.remote.txt | 5 days ago                     | Readme                                              |                               |
| gitattr                                        | nibutes                                              | Initial commit                                   | 7 months ago                   | ☆ 43 stars ① 13 watching                            |                               |
| C READ                                         | ME.bd                                                | V3.08                                            | 7 days ago                     | ¥ 13 forks                                          |                               |
| C RunSli                                       | ing.bat                                              | Update                                           | 6 months ago                   |                                                     |                               |
| C Slingb                                       | ooxServerNetworkingGuide.pdf                         | Create SlingboxServerNetworkingGuide.pdf         | 3 days ago                     | Releases                                            |                               |
| C V3.08_                                       | _release_notes.pdf                                   | bug fixes                                        | 4 days ago                     | No releases published                               |                               |
| C V3.0x_                                       | ReleaseNotes.pdf                                     | V3.07                                            | 2 months ago                   |                                                     |                               |
| C config                                       | ą.ini                                                | V3.08                                            | 7 days ago                     | Packages                                            |                               |
| 🗅 remot                                        | te.txt                                               | V3.08                                            | 7 days ago                     | No packages published                               |                               |
| C sling.s                                      | service                                              | bug fix                                          | 5 months ago                   |                                                     |                               |
| 🗋 slingbr                                      | iox_server.exe                                       | Update slingbox_server.exe                       | 4 days ago                     | Languages                                           |                               |
| 🗋 slingb                                       | iox_server.py                                        | bug fixes                                        | 4 days ago                     | Python 99.4%      Batchfile 0.6%                    |                               |
| 🗅 unified                                      | d_config.ini                                         | bug fixes                                        | 4 days ago                     |                                                     |                               |
| README.tx<br>Version :<br>Tris.now             | <b>st</b><br>3.08<br>supports the 240/350/500/M1/M2/ | Solo/Pro and ProHD.                              |                                |                                                     |                               |

Click on the green button that says Code

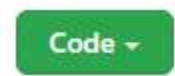

It will look like this:

|                 |                                               | Go to file | Code -     |
|-----------------|-----------------------------------------------|------------|------------|
| ngGuide.pdf     | ▶ Clone                                       |            | 0          |
| eate shawcable. | HTTPS GitHub CLI                              |            |            |
| itial commit    | https://github.com/GerryDazoo/Slinger         | r,git      | Ģ          |
| 3.08            | Use Git or checkout with SVN using the web UR | L.         |            |
| odate           | 다 Open with GitHub Desktop                    |            |            |
| eate SlingboxSe |                                               |            |            |
| ug fixes        | Download ZIP                                  |            |            |
| 3.07            |                                               | 2 n        | nonths ado |

Click Download ZIP. You should see a normal download dialog:

| Name                                       | Date modified                                                                                                    | Туре                                                                                                    | Size                                                                                                    |                                                                                                    |
|--------------------------------------------|----------------------------------------------------------------------------------------------------|----------------------------------------------------------------------------------------------------|----------------------------------------------------------------------------------------------------|----------------------------------------------------------------------------------------------------|
| Earlier this month (1)                     |                                                                                                    |                                                                                                    |                                                                                                    |                                                                                                    |
|                                            | 10/6/2022 12:50 414                                                                                                    | Districtor                                                                                                    |                                                                                                    |                                                                                                    |
| FormatFactory2022_10_05                    | 10/0/2022 12:09 AM                                                                                                    | File tolder                                                                                                    |                                                                                                    |                                                                                                    |
| V Last month (4)                           |                                                                                                    |                                                                                                    |                                                                                                    |                                                                                                    |
| DaVinci_Resolve_18.0.2_Windows             | 9/12/2022 5:06 PM                                                                                                    | File folder                                                                                                    |                                                                                                    |                                                                                                    |
| CZUR_Shine_Setup_RLS_V2.2.220708.zip       | 9/5/2022 3:37 PM                                                                                                    | Compressed (zipp                                                                                                    | 609,063 KB                                                                                                    |                                                                                                    |
| BaVinci_Resolve_18.0.2_Windows.zip         | 9/12/2022 5:05 PM                                                                                                    | Compressed (zipp                                                                                                    | 3,102,036 KB                                                                                                    |                                                                                                    |
| DaVinci_Resolve_Studio_18.0.3_Windows      | 9/16/2022 4:25 PM                                                                                                    | Compressed (zipp                                                                                                    | 3,179,278 KB                                                                                                    |                                                                                                    |
| <ul> <li>Earlier this year (21)</li> </ul> |                                                                                                    |                                                                                                    |                                                                                                    |                                                                                                    |
| EcomotEcotor 2021 11 20                    | 3/12/2022 10:11 DM                                                                                                    | Cile Folder                                                                                                    |                                                                                                    |                                                                                                    |
| EarmatEactory2021_11_23                    | 4/20/2022 5:50 PM                                                                                                    | File folder                                                                                                    |                                                                                                    |                                                                                                    |
| Format actory2022_04_30                    | 7/13/2022 2:15 DM                                                                                                    | File folder                                                                                                    |                                                                                                    |                                                                                                    |
| Man detaily 2022_01_10                     | 2/10/2022 11/57 DM                                                                                                    | File felder                                                                                                    |                                                                                                    |                                                                                                    |
|                                            | Name  Earlier this month (1)  FormatFactory2022_10_05  Last month (4)  Output: [Resolve_18.0.2_Windows.zip DaVinci_Resolve_18.0.2_Windows.zip DaVinci_Resolve_18.0.2_Windows.zip DaVinci_Resolve_18.0.3_Windows.zip DaVinci_Resolve_18.0.3_Windows.zip DaVinci_Resolve_18.0.3_Windows.zip FormatFactory2021_11_29 FormatFactory2022_07_13 | Name         Date modified            Earlier this month (1)            FormatFactory2022_10_05         10/5/2022 12:59 AM            Last month (4)            Davinci_Resolve_18.02_Windows         9/12/2022 5:06 PM           © CZUR_Shine_Setup_RLS_V2.220708.zip         9/5/2022 3:37 PM           © Davinci_Resolve_18.02_Windows.zip         9/12/2022 5:05 PM           © Davinci_Resolve_18.02_Windows.zip         9/12/2022 5:05 PM           © Davinci_Resolve_18.02_Windows.zip         9/16/2022 4:25 PM            Earlier this year (21)           FormatFactory2022_01_12         2/12/2022 10:11 PM           FormatFactory2022_07_13         7/13/2022 2:15 PM            Daving Pactory2022_07_13 | Name         Date modified         Type           Earlier this month (1)         FormatFactory2022,10,05         10/5/2022 12:59 AM         File folder           FormatFactory2022,10,05         10/5/2022 12:59 AM         File folder           Last month (4)         9/12/2022 5:06 PM         File folder           DaVinci, Resolve, 18.0.2, Windows.zip         9/12/2022 5:05 PM         Compressed (zipp           DaVinci, Resolve, 18.0.2, Windows.zip         9/12/2022 5:05 PM         Compressed (zipp           DaVinci, Resolve, 18.0.2, Windowsip         9/12/2022 5:05 PM         Compressed (zipp           Earlier this year (21)         Compressed (zipp         Compressed (zipp           FormatFactory2022, 11, 29         2/12/2022 10:11 PM         File folder           FormatFactory2022, 04, 30         4/30/2022 5:59 PM         File folder           FormatFactory2022, 07, 13         7/13/2022 2:15 PM         File folder | Name         Date modified         Type         Size           Earlier this month (1)         FormatFactory2022,10,05         10/5/2022 12:59 AM         File folder           FormatFactory2022,10,05         10/5/2022 12:59 AM         File folder            DaVinci_Resolve_18.02_Windows         9/12/2022 5:05 PM         File folder         609,063 KB           CZUR_Shine_Setup_RLS_V2.2.220708.aip         9/5/2022 3:37 PM         Compressed (zipp |

Save the ZIP file to your hard drive.

Next, create a Slingbox folder on your hard drive. Some of you indicated you don't have a lot of Windows skills, so I will explain how to make a new folder. Open Windows Explorer, and navigate to your C: drive. To the right of the existing folders, right-click, then select New, then Folder

|                                                                                                    | → < ↑ 🖕 > This PC > Loc      |                        |                       |             |                |                                             |                                                                                                    |                   |                |                 |                 |
|----------------------------------------------------------------------------------------------------|------------------------------|------------------------|-----------------------|-------------|----------------|---------------------------------------------|----------------------------------------------------------------------------------------------------|-------------------|----------------|-----------------|-----------------|
| L sund koonen       Name       Date modified       Type       Site         Nin PC       Skeyde Bin       Alf 2020 139 MR       Fielder         D Objecht       Skeyde Bin       Alf 2020 139 MR       Fielder         D Date modified       Site       Skeyde Bin       Alf 2020 139 MR       Fielder         D Date modified       Skeyde Bin       Alf 2020 139 MR       Fielder       Skeyde Bin       Skeyde Bin         D Date modified       Skeyde Bin       Skeyde Bin       Fielder       Skeyde Bin       Skeyde Bin         D Date modified       Skeyde Bin       Skeyde Bin       Fielder       Skeyde Bin       Skeyde Bin         D Start Skeydo Fielder       Skindessex, Dirke       Skeyde Bin       Fielder       Skeyde Bin       Skeyde Bin                                                                                                    |                              | al Disk (C:)           |                       |             |                |                                             |                                                                                                    |                   |                | v č .⊅ Search I | Local Disk (C:) |
| compLasson       Name       Date modified       Type       Size         Dis C       Skrcycle Bin       0/12/202 1033 PM       File folder         J D Objech:       SWMOOWSUT       0/52/202 645 PM       File folder         Download:       SymExyce Bin       0/12/202 1033 PM       File folder         Download:       SWMOOWSUT       0/52/202 645 PM       File folder         Download:       SWMEXagent       10/17/202 540 PM       File folder         Download:       SWMEXAgent       10/17/202 540 PM       File folder         Maix       9/2022 43 PM       File folder       SWMEXAgent       File folder         Maxima       9/2022 23 D2 PM       File folder       SWMEXAgent       File folder         Wates       Config Mit       10/2020 23 D1 PM       File folder       SWMEXAgent         Values       Download:       Config Mit       10/2020 23 D1 PM       File folder         Values       Download:       Config Mit       10/2020 23 D1 PM       File folder         Values       Download:       Polyce Mit       2/2022 23 File M       File folder         Values       Config Mit       10/2020 23 D1 MM       File folder       Softly         Values       Mito       4/2020 25 D1                                                                                                    |                              |                        |                       |             |                |                                             |                                                                                                    |                   |                |                 |                 |
| umputation         Name         Use models         Ope         Sace           10 Optods         Secyclelin         Microbion         Microbion                                                                                                    | C                            | × *                    | and the second second | -           |                |                                             |                                                                                                    |                   |                | L * &           |                 |
| Ind A                                                                                                    | GarryLawson                  | Name                   | Date modified         | lype        | Size           |                                             |                                                                                                    |                   |                |                 |                 |
| Dolets:       SWNDOWSBT       6/5020 26.51 M       File folde         Destrog:       SWNDOWSWS       6/5020 26.51 M       File folde         Downleds:       SWNERSegnet       101/1020 25.81 PM       File folde         Downleds:       ADO       9/2022 43.1 M       File folde         Grang Lasses (disktep-uds)       ADO       9/2022 43.1 M       File folde         Maric       39/2022 43.1 M       File folde                                                                                                    | This PC                      | SRecycle.Bin           | 8/18/2020 10:35 PM    | File folder |                |                                             |                                                                                                    |                   |                |                 |                 |
| Betkgr         SWindowsWS         Syloudzes MM         File folder           Documents         390         94/2022.58 PM         File folder           Dominesting         390         94/2022.58 PM         File folder           Grang Aussien (desktop-ube)         800         91/2020.21 H12 PM         File folder           Grang Aussien (desktop-ube)         800.2004/201         12/20/201 B12 PM         File folder           Main         Config Meis         1002/2022.24 FM         File folder           Folder         2000004         202/2022.13 FM         File folder           Folder         2000004         202/2022.13 FM         File folder           Folder         2000004         202/2022.13 FM         File folder           Folder         2000004         202/2022.13 FM         File folder           Folder         2000004         202/2023.11 FM         File folder           Folder         2000004         202/2023.11 FM         File folder           Folder         11/2020         2000000000000000000000000000000000000                                                                                                    | 3D Objects                   | \$WINDOWS.~BT          | 6/5/2022 6:45 PM      | File folder |                |                                             |                                                                                                    |                   |                |                 |                 |
| Bocuments         SVMREAgent         10/1/2022 sha PM         File folder           Gennlands         AMD         94022 302 PM         File folder           Gennlands         AMD         912022 1112 PM         File folder           Gennlands         Bin         912022 1112 PM         File folder           Maric         920202 434 PM         File folder           Maric         92020 22022 1134 PM         File folder           Maric         92020 22022 1134 PM         File folder           Koton Skchup Drive         goguni64         2022022 1134 PM         File folder           Koton Skchup Drive         goguni64         2022022 1134 PM         File folder           Koton Skchup Drive         goguni64         2022022 1134 PM         File folder           Koton Skchup Drive         goguni64         2022022 1134 PM         File folder           Koton Skchup Drive         goguni64         2022022 1134 PM         File folder           Koton Skchup Drive         Marmid         7/2020 108 PM         File folder           Cohne (E)         Marmid         1/2/2020 1134 PM         File folder         Viewr           Cohne (E)         Marmid         1/2/2020 108 PM         File folder         Giore pby           Cohne (E)                                                                                                    | Desktop                      | \$Windows.~WS          | 6/5/2022 6:45 PM      | File folder |                |                                             |                                                                                                    |                   |                |                 |                 |
| Govmensda         360         8/4/2022 30.0 M         File/dolar           Govmensda         MAD         9/12/2022 1112 PM         File/dolar           Govmensda         B020XAKC0         12/22/2021 112 PM         File/dolar           Govmensda         B020XAKC0         12/22/2021 112 PM         File/dolar           Main         Corrig-Main         10/22/2022 81 PM         File/dolar           Folderse         Corrig-Main         10/22/2022 81 PM         File/dolar           Folderse         Corrig-Main         10/22/2022 81 PM         File/dolar           Folderse         Corrig-Main         10/22/2022 81 PM         File/dolar           Folderse         AMD         AMDR Addeds Software         View           Folder         Folder         Folder         Folder           Corrig-Main         10/2202 261 PM         File/dolar         View           Corrig-Main         7/2202 10/20 PM         File/dolar         View           Corrig-Main         10/2020 10/20 PM         File/dolar         View           Corrig-Main         10/2020 10/20 PM         File/dolar         Govp PM           Corrig-Main         10/2020 10/20 PM         File/dolar         Govp PM           Corrig-Main         10/2020 10/20 PM <td>Documents</td> <td>SWinREAgent</td> <td>10/11/2022 5:49 PM</td> <td>File folder</td> <td></td> <td></td> <td></td> <td></td> <td></td> <td></td> <td></td>                                                                                                    | Documents                    | SWinREAgent            | 10/11/2022 5:49 PM    | File folder |                |                                             |                                                                                                    |                   |                |                 |                 |
|                                                                                                    | Downloads                    | 360                    | 9/4/2022 3:02 PM      | File folder |                |                                             |                                                                                                    |                   |                |                 |                 |
| GaryLasson (owner-pd)       600204/30       12/22/2011/22/84 PM       File folder         Marie       ConfryAsia       10/22/2022 18/28 PM       File folder         Storen Sketup Marie       ConfryAsia       10/22/2022 18/28 PM       File folder         File folder       Storen Sketup Marie       0/22/2022 18/28 PM       File folder         File folder       Storen Sketup Marie       0/22/2022 18/28 PM       File folder         File folder       Verw       Storen Sketup Marie       Verw         Local Disk (C)       Marmind       4/2022 51 PM       File folder         Local Disk (C)       Marmind       4/2022 51 PM       File folder         C (VIS2.186.131) (G)       Marmind       12/2020 10.8 PM       File folder         C (VIS2.186.131) (G)       Perfogs       62/1/202 10.4 PM       File folder         C (VIS2.186.131) (G)       Perfogs       62/1/202 10.4 PM       File folder         C (VIS2.186.131) (G)       Perfogs       62/1/202 10.4 PM       File folder         C (VIS2.186.131) (G)       Perfogs       62/1/202 10.4 PM       File folder         C (VIS2.186.131) (G)       Perfogs       62/1/202 10.4 PM       File folder         C (VIS2.186.131) (G)       Perfogs       62/1/202 10.4 PM       File folder       Elef                                                                                                    | GarryLawson (desktop-uSec    | AMD                    | 9/18/2021 11:12 PM    | File folder |                |                                             |                                                                                                    |                   |                |                 |                 |
| Nativity     en     91/2022-434 PM     File folder       Noten Schup Dive     - Orging Mail     10/2022-034 PM     File folder       Othore Schup Dive     - Orging Mail     2022/2022 T134 PM     File folder       Videos     - ORTIG     222/2022 T134 PM     File folder       Videos     - ORTIG     222/2022 T134 PM     File folder       Videos     - ORTIG     222/2022 T134 PM     File folder       Office Schup Dive     - ORTIG     222/2022 T134 PM     File folder       Office Schup Dive     - ORTIG     22/2022 T134 PM     File folder       Office Schup Dive     - ORTIG     22/2022 T134 PM     File folder       F(10122)480.131 (F)     - My Dives     12/1/2020 106 PM     File folder       g (1012)480.131 (F)     - My Dives     12/1/2020 106 PM     File folder       g (1012)480.131 (F)     - Pogram Files (BB)     10/4/2022 104 PM     File folder       g (1012)480.131 (F)     - Pogram Files (BB)     10/4/2022 104 PM     File folder       g (1012)480.131 (F)     - Pogram Files (BB)     10/4/2022 104 PM     File folder       g (1012)480.131 (F)     - Pogram File folder     - Pogram File folder       g (1012)480.131 (F)     - Pogram File folder     - Pogram File folder       g (1012)480.131 (F)     - Pogram File folder     - Pogram Fi                                                                                                    | GarryLawson (owner-pc)       | BD3D2MK3D              | 12/28/2021 10:28 PM   | File folder |                |                                             |                                                                                                    |                   |                |                 |                 |
| Comp.Mat         D02/2022-231 MA         Inter folder           Pictore Sackup Drive                                                                                                    | Music                        | bin                    | 9/9/2022 4:34 PM      | Filefolder  |                |                                             |                                                                                                    |                   |                |                 |                 |
| Children Kourge Unite         Grande Max (2) UNITS         2222 UNIT 154 Min         The folder           Pickows         CMUTRS         VIZ20202 S19 Min         The folder           United         CMUTRS         VIZ20202 S2 FMin         The folder           Local Disk (C)         muSAVCHD         VIZ20202 S2 FMin         The folder           Color Disk (C)         muSAVCHD         VIZ20202 S2 FMin         The folder           C (NV ER Sch 313) (G)         muSAVCHD         VIZ2020 TS FMin         The folder           C (NV ER Sch 313) (G)         Petrogs         Total Color (C)         Soft by           g (NV EX RAD 131) (G)         Petrogs         Tile folder         Refresh           g (NV EX RAD 131) (G)         Petrogs         Tile folder         Refresh           g (NV EX RAD 131) (G)         Petrogs         Tile folder         Refresh           g (NV EX RAD 131) (G)         Petrogs         Tile folder         Refresh           g (NV EX RAD 131) (G)         Petrogs         Tile folder         Petrogs           g (NV EX RAD 131) (G)         Petrogs         Soft by         Tile folder           g (NV EX RAD 131) (G)         Petrogs         Soft by         Tile folder           g (NV EX RAD 131) (G)         Petrogs         Soft bod                                                                                                    | - Neites Packup Drive        | Contig.Msi             | 10/22/2022 6:33 PM    | Filefolder  |                |                                             |                                                                                                    |                   |                |                 |                 |
| Produces         In Documents and setting:         Brit Relation           Vedeos         In Documents and setting:         Brit Relation           Local Dials         Maximid         4/3/2022 521 PM         File folder           Local Dials         Maximid         4/3/2022 521 PM         File folder           Color (E)         Maximid         4/3/2022 521 PM         File folder           Color (E)         Maximid         4/3/2022 521 PM         File folder           Color (E)         My Drives         12/1/2020 105 PM         File folder         Soft by           C (NU22 186.0131) (6)         My Drives         7/3/2020 104 PM         File folder         Group by           g (NU32 186.0131) (6)         Perfungs         6/21/2020 124 PM         File folder         Brit Folder           g (NU32 186.0131) (6)         Pergam Files (85)         10/1/2022 28.8 PM         File folder         Brit Folder           g (NU32 186.0131) (7)         Program Cas         9/15/2024 39.1 M         File folder         Brit Folder           g (NU32 186.0131) (2)         Program Cas         9/15/2024 39.1 M         File folder         Patte Intrivial           g (NU32 186.0131) (2)         Program Cas         9/15/2024 39.1 M         File folder         Patte Intrintal           g (NU32 18                                                                                                    | n norton backop brive        | cygwinb4               | 2/22/2022 11:34 PM    | Filefolder  |                |                                             |                                                                                                    |                   |                |                 |                 |
| Video         AMD Ratem Satural           Cost Disk (C)         AMD Ratem Satural           L Cost Disk (C)         AMD Ratem Satural           L Cost Disk (C)         Amb And Add Satural           L Disk (E)         Amb Add CHD           L Disk (E)         Amb Add CHD           L Disk (E)         Amb Add CHD           L Disk (E)         Amb Add CHD           L Disk (E)         Amb Add CHD           L Disk (E)         Amb Add CHD           L Disk (E)         Amb Add CHD           L Disk (E)         Amb Add CHD           L Disk (E)         Amb Add CHD           L Disk (E)         Amb Add CHD           L Disk (E)         Amb Add CHD           L Disk (E)         Amb Add CHD           L Disk (FB)         Pertage           L Disk (FB)         Pergam Files           L Disk (FB)         Pergam Files (AB)           L Disk (FB)         Pergam Files (AB)           L Disk (FB)         Pergam Files (AB)           L Disk (FB)         Pergam Disk           L Disk (FB)         Pergam Disk           L Disk (FB)         Pergam Disk           L Disk (FB)         Pergam Disk <tdl (fb)<="" disk="" td="">         Pergam Disk</tdl>                                                                                                    | Pictures                     | Documents and Settings | 8/19/2020 11:38 AM    | File folder |                |                                             | -                                                                                                    |                   |                |                 |                 |
| L col Tolk(c) Aktimo Aktimo A   | Videos                       | KMIIG                  | 7/23/2022 5:41 PM     | File folder |                |                                             | AMD Radeon Software                                                                                                    |                   |                |                 |                 |
| E. Drive (B)         Instant/or full         Monitor full         Sont by         Sont by           g. Drive (B)         Appliers         10/2020 106 /P M         File folder         Group by         Sont by           g. (M32.166.0131) (G)         Perfugs         0/2/2020 168 /P M         File folder         Befresh           g. (M32.166.0131) (G)         Perfugs         0/2/2020 168 /P M         File folder         Befresh           g. (M32.166.0131) (G)         Perfugs         0/2/2022 168 /P M         File folder         Befresh           g. (M32.166.0131) (G)         Pergam Files         10/2/2022 168 /P M         File folder         BUFresh           g. (M32.166.0131) (Q)         Pergam Files         10/2/2022 169 /P M         File folder         BUFresh           g. (M32.166.0131) (Q)         Recevery         3/11/2022 169 /P M         File folder         Patte beatroat.           g. (M32.166.0131) (Q)         SASUNiversig Edition         0/27/2020 1122 /P M         File folder         Patte beatroat.           w         W         W         W         W         SASUNiversig Edition         0/27/2020 1122 /P M                                                                                                    | Local Disk (C:)              | Maxmind                | 4/3/2022 3:21 PM      | File folder |                |                                             | View                                                                                                    | >                 |                |                 |                 |
|                                                                                                    | E_Drive (E:)                 | MultiAvCHD             | 5/26/2020 7:51 PM     | File folder |                |                                             | Sort by                                                                                                    | >                 |                |                 |                 |
| g (1/32:180.131) (6) Perfogs 62/2000 145 PM file folder Perfogs (1/2200 145 PM file folder Perfogs (1/2200 145 PM file f   | f (\\192.168.0.131) (F:)     | My Drivers             | 7/24/2020 10:00 PM    | File folder |                |                                             | Group by                                                                                                    | >                 |                |                 |                 |
| H_Divie (H)         Program Files         10/21/2022 12:84 MM         File folder         Diffsol           F(10)21.850.130 (c)         Program Files (10/21/2022 12:82 MM         File folder         Diffsol           F(10)21.850.130 (c)         Program Files (10/21/2022 12:82 MM         File folder         Diffsol           F(10)21.850.130 (c)         Program Files (10/21/2022 12:82 MM         File folder         Diffsol           G(10)21.850.130 (c)         Program Files (10/21 12:02 MM         File folder         Patte Shortcut           g < (10/322.860.130 (c)                                                                                                    | g (\\192.168.0.131) (G:)     | Refl cor               | 9/21/2022 10:40 PM    | File folder |                |                                             | Refresh                                                                                                    |                   |                |                 |                 |
| i (\1\122.166.0.131) (k) Program /Fac (68) 101.4/2022 80.4 PM File folder Degram /Fac (68) 101.4/2022 80.4 PM File folder Deg   | H Drive (H:)                 | Program Filer          | 10/21/2020 13-28 AM   | File folder |                |                                             | Course in Transient                                                                                                    |                   |                |                 |                 |
| N.Deve (1476) (k)         ProgramData         0/16/2022 430 PM         File folder         O TecSite Free           d (1/32.186.0.131) (r/c)         Becovery         3/11/2022 650 AM         File folder         Patte           e (1/32.186.0.131) (r/c)         SASUriversityEdition         8/27/2020 11:22 PM         File folder         Patte           fs         (file free space: 124.68)         12         PM         File folder         Patte           (file free space: 124.68)         V         Second 122 PM         File folder         Patte                                                                                                    | i (\\192.168.0.131) (I-)     | Program Files (x86)    | 10/14/2022 8:04 PM    | File folder |                |                                             | EVIETool                                                                                                    |                   |                |                 |                 |
| Cubre (146) (kg)         Recovery         3/11/2022 650 AM         File folder         Patte shortout           e (V1922.168.0131) (2)         645 University Edition         8/27/200 11-22 PM         File folder         Patte shortout           (0)K14 file spece: 124.080         0         0         0         0         0                                                                                                    | N Drive (14TD) (h)           | ProgramData            | 9/16/2022 4-30 PM     | File folder |                |                                             | Tracing Free                                                                                                    |                   |                |                 |                 |
| e (1/192,1680,131) (17)<br>e (1/192,1680,131) (2) ↓ \$450,111/20 ↓ \$1450,111/20 ↓ File folder Patter shortcutt for (0/164, fire space: 124.06) (0/164, fire space: 124.06) | N_DRVE (1416) (NC)           | Recovery               | 3/11/2022 6:50 AM     | File folder |                |                                             | Contraction of the second second seco |                   |                |                 |                 |
| e (\\122.168.0.131)(2) ↓                                                                                                    | d (\\192.168.0.131) (Y:)     | SASUniversityEdition   | 8/27/2020 11:22 PM    | File folder |                |                                             | Paste                                                                                                    |                   |                |                 |                 |
| Of         Give access to           Disk free space: 124 GB)         New         Tolder         256 MB         Computer                                                                                                    | c (\\192.168.0.131) (Z:) ✓   |                        |                       |             |                |                                             | Paste shortcut                                                                                                    |                   |                |                 |                 |
| (Disk free space 124 GB) View 256 MB Computer                                                                                                    | ns                           |                        |                       |             |                |                                             | Give access to                                                                                                    | >                 |                |                 | _               |
|                                                                                                    | (Disk free space: 124 GB)    |                        |                       |             | -              |                                             | New                                                                                                    | > Folder          | H D            | 256 MB          | Computer        |
| Desertion Desertion                                                                                                    |                              | and the second         |                       | 9.1 7       | State and      |                                             | Propertier                                                                                                    |                   |                |                 |                 |
|                                                                                                    | 1 A THE REAL                 |                        | - Changel 1           | the grant   | Section of the | a and the state                             | ATTE AND AND AND AND AND AND AND AND AND AND                                                                                                    | int a state       | and a grand    |                 | +++++           |
|                                                                                                    | 1                            |                        | and the states        | The state   | Se ada         | Service B                                   | and the second second                                                                                                    | The second second | 111            | THE R. LANSING  |                 |
|                                                                                                    |                              |                        | A Participant         |             | M. Anton       |                                             | the stand with the                                                                                                    | States -          | 50             |                 |                 |
|                                                                                                    | and the second               |                        | CONVICE OF            | 15 Potter   | and a star     |                                             | and the second                                                                                                    | The F             | and the second |                 | H HH H          |
|                                                                                                    | - Trank                      |                        | ALL ALL               | 1           |                | The second                                  | a series and the series of the series of the |                   | Sufful         |                 |                 |
|                                                                                                    |                              | A THE SECOND           | Stelle In             | the said    | and the second | and the second second                       | a had a family                                                                                                    |                   |                |                 |                 |
|                                                                                                    |                              | 34                     |                       |             |                | 1                                           | and the second second                                                                                                    | 100 / C           |                |                 |                 |
|                                                                                                    | State State According to the | AL .                   | 16 COL                |             |                | - A. 1- 1- 1- 1- 1- 1- 1- 1- 1- 1- 1- 1- 1- | Million Contraction                                                                                                    |                   | - all little   |                 |                 |

Then you should see this:

| D Music                          |                           |                     |                      |            |
|----------------------------------|---------------------------|---------------------|----------------------|------------|
|                                  | 📙 slingbox-original       | 10/14/2022 1:37 PM  | File folder          |            |
| Solution Backup Drive            | Strawberry                | 8/20/2020 11:44 PM  | File folder          |            |
| Pictures                         | System Volume Information | 10/23/2022 6:43 AM  | File folder          |            |
| Videos                           | 📙 temp                    | 10/23/2022 12:00 PM | File folder          |            |
| 🏭 Local Disk (C:)                | 📙 tmp                     | 10/18/2022 1:14 AM  | File folder          |            |
| E_Drive (E:)                     | Users                     | 8/18/2020 10:03 PM  | File folder          |            |
| 📻 f (\\192.168.0.131) (F:)       |                           | 2/21/2021 7:35 PM   | File folder          |            |
| <b>α</b> (\\192 168 () 131) (6·) | Windows                   | 10/12/2022 12:15 AM | File folder          |            |
| - g (((152:100.0:131) (d.)       | ххсору                    | 4/8/2022 11:09 PM   | File folder          |            |
| H_Drive (H:)                     | AMTAG.BIN                 | 11/1/2020 9:12 PM   | Video File           | 1 KB       |
| 🛫 i (\\192.168.0.131) (l:)       | 🛐 msdt_regkey_backup.reg  | 6/3/2022 12:30 PM   | Registration Entries | 1 KB       |
| 🚛 N_Drive (14TB) (N:)            | pgmlist.txt               | 8/19/2020 11:07 PM  | Text Document        | 4 KB       |
| 🛫 d (\\192.168.0.131) (Y:)       | swapfile.sys              | 10/23/2022 6:42 AM  | System file          | 262,144 KB |
| 🛫 c (\\192.168.0.131) (Z:) 🗸 🗸   | New folder                | 10/23/2022 1:15 PM  | File folder          |            |
| items 1 item selected            |                           |                     |                      |            |

Type Slingbox where it says New Folder. If New Folder is not highlighted, right-click on it, select Rename, then change it to Slingbox.

Now that the Slingbox folder has been created, navigate to the folder where you downloaded the ZIP file, and double-click on the ZIP file:

| - I 🖸 🛄 = I               | Extract Downloads                               |                            |                        |
|---------------------------|-------------------------------------------------|----------------------------|------------------------|
| File Home Share View      | Compressed Folder Tools                         |                            |                        |
| – 🐳 🕆 🖊 > This PC > Do    | wnloads >                                       |                            |                        |
|                           |                                                 |                            |                        |
| 🕹 Downloads 🔷             | Name                                            | Date modified Type         | Size                   |
| 02Window                  | v Today (1)                                     |                            |                        |
| DaVinci_Resolve_18.0.2_W  | Slinger-main.zin                                | 10/23/2022 1:08 PM Com     | pressed (zinn 9.070 KB |
| ffmpeg-4.3.1-win64-static | x last week (2)                                 |                            | ELECTRONIC AND FRANK   |
| FormatFactory2020_09_03   | V Last week (2)                                 |                            |                        |
| FormatFactory2020 11 21   | 4kvideodownloader_4.21.7_x64_online.exe         | 10/20/2022 4:47 PM Appli   | rcation 850 KB         |
| FormatEactory2021_02_21   | C AShadowIntelligence_9780358308959_5077299.odm | 10/18/2022 7:53 PM Over    | Drive Media F 6 KB     |
| FormatEacton/2021_05_27   | ✓ Earlier this month (6)                        |                            |                        |
| Connect Sectory2021_00_27 | FormatFactory2022_10_05                         | 10/5/2022 12:59 AM File fi | older                  |
| FormatFactory2021_08_27   | chrome screenshot www.youtube.com.png           | 10/14/2022 4:29 PM PNG     | File 191 KB            |
| FormatFactory2021_09_06   |                                                 |                            |                        |

## You should see this:

| Home Share View           | Compressed Folder Tools   |             |                 |          |      |       |                    |
|---------------------------|---------------------------|-------------|-----------------|----------|------|-------|--------------------|
| < 个 🔋 > This PC > Dow     | nloads > Slinger-main.zip | >           |                 |          |      |       |                    |
|                           |                           |             |                 |          |      |       |                    |
| managewirelessnetworks. ^ | Name                      | Туре        | Compressed size | Password | Size | Ratio | Date modified      |
| MonaServer_Win32.zip      | Slinger-main              | File folder |                 |          |      |       | 10/20/2022 6:24 PM |
| MonaServer_Win64 (1).zip  | <del></del>               |             |                 |          |      |       |                    |
| MonaServer_Win64 (2).zip  |                           |             |                 |          |      |       |                    |
| MonaServer Win64 zin      |                           |             |                 |          |      |       |                    |

## Now double-click on Slinger-main

📙 Slinger-main

# You will see the contents of the ZIP file:

| erver_Win64 (1).zip ^      | Name                              | Туре                   | Compressed size | Password | Size     | Ratio | Date modified      |
|----------------------------|-----------------------------------|------------------------|-----------------|----------|----------|-------|--------------------|
| erver_Win64 (2).zip        | CustomRemotes                     | File folder            |                 |          |          |       | 10/20/2022 6:24 PM |
| erver_Win64.zip            | gitattributes                     | GITATTRIBUTES File     | 1 KB            | No       | 1 KB     | 7%    | 10/20/2022 6:24 PM |
| iny_Win32.zip              | 🐻 config.ini                      | Configuration settings | 2 KB            | No       | 3 KB     | 48%   | 10/20/2022 6:24 PM |
| in.zip                     | README.txt                        | Text Document          | 3 KB            | No       | 7 KB     | 60%   | 10/20/2022 6:24 PM |
| andBrakeConversio          | remote.txt                        | Text Document          | 1 KB            | No       | 3 KB     | 78%   | 10/20/2022 6:24 PM |
| 7 11 3 Gruphon zir         | RunSling.bat                      | Windows Batch File     | 1 KB            | No       | 1 KB     | 40%   | 10/20/2022 6:24 PM |
|                            | sling.service                     | SERVICE File           | 1 KB            | No       | 1 KB     | 36%   | 10/20/2022 6:24 PM |
| mp.zip                     | slingbox_server.exe               | Application            | 8,286 KB        | No       | 8,458 KB | 3%    | 10/20/2022 6:24 PM |
| reaming.zip                | 📄 slingbox_server.py              | Python File            | 15 KB           | No       | 54 KB    | 74%   | 10/20/2022 6:24 PM |
| tFX.v0.25.src.zip          | SlingboxServerNetworkingGuide.pdf | Adobe Acrobat Document | 412 KB          | No       | 421 KB   | 3%    | 10/20/2022 6:24 PM |
| rMan <mark>ua</mark> l.zip | 🐻 unified_config.ini              | Configuration settings | 1 KB            | No       | 2 KB     | 50%   | 10/20/2022 6:24 PM |
| go-adb-driver-2.0.         | V3.0x_ReleaseNotes.pdf            | Adobe Acrobat Document | 177 KB          | No       | 190 KB   | 7%    | 10/20/2022 6:24 PM |
| -<br>sMonitor.zip          | V3.08_release_notes.pdf           | Adobe Acrobat Document | 170 KB          | No       | 183 KB   | 8%    | 10/20/2022 6:24 PM |

Now select all those files (click on one of them, then press ctrl-A).

| > This PC > Downloads > Slinger-main.zip > Slinger-main |  | > This PC | > Downloads | > | Slinger-main.zip | > | Slinger-main |
|---------------------------------------------------------|--|-----------|-------------|---|------------------|---|--------------|
|---------------------------------------------------------|--|-----------|-------------|---|------------------|---|--------------|

| Server_Win64 (1).zip ^ | Name                              | Туре                   | Compressed size | Password | Size     | Ratio | Date modified      |
|------------------------|-----------------------------------|------------------------|-----------------|----------|----------|-------|--------------------|
| Server_Win64 (2).zip   | CustomRemotes                     | File folder            |                 |          |          |       | 10/20/2022 6:24 PM |
| Server_Win64.zip       |                                   | GITATTRIBUTES File     | 1 KB            | No       | 1 KB     | 7%    | 10/20/2022 6:24 PM |
| Tiny_Win32.zip         | 🐻 config.ini                      | Configuration settings | 2 KB            | No       | 3 KB     | 48%   | 10/20/2022 6:24 PM |
| ain.zip                | README.txt                        | Text Document          | 3 KB            | No       | 7 KB     | 60%   | 10/20/2022 6:24 PM |
| HandBrakeConversio     | remote.txt                        | Text Document          | 1 KB            | No       | 3 KB     | 78%   | 10/20/2022 6:24 PM |
| 17113 Gruphon zir      | 🚳 RunSling.bat                    | Windows Batch File     | 1 KB            | No       | 1 KB     | 40%   | 10/20/2022 6:24 PM |
| hard is oryphonizin    | sling.service                     | SERVICE File           | 1 KB            | No       | 1 KB     | 36%   | 10/20/2022 6:24 PM |
| tmp.zip                | slingbox_server.exe               | Application            | 8,286 KB        | No       | 8,458 KB | 3%    | 10/20/2022 6:24 PM |
| streaming.zip          | 🕞 slingbox_server.py              | Python File            | 15 KB           | No       | 54 KB    | 74%   | 10/20/2022 6:24 PM |
| xtFX.v0.25.src.zip     | SlingboxServerNetworkingGuide.pdf | Adobe Acrobat Document | 412 KB          | No       | 421 KB   | 3%    | 10/20/2022 6:24 PM |
| erManual.zip           | 🔊 unified_config.ini              | Configuration settings | 1 KB            | No       | 2 KB     | 50%   | 10/20/2022 6:24 PM |
| ;-go-adb-driver-2.0.   | V3.0x_ReleaseNotes.pdf            | Adobe Acrobat Document | 177 KB          | No       | 190 KB   | 7%    | 10/20/2022 6:24 PM |
| sMonitor.zip           | V3.08_release_notes.pdf           | Adobe Acrobat Document | 170 KB          | No       | 183 KB   | 8%    | 10/20/2022 6:24 PM |
| pz-3-1-23-47-r7-u0     |                                   |                        |                 |          |          |       |                    |

Right-click anywhere in the blue area, and select Copy

| erver_Win64 (1).zip ^ | Name                              | Туре                   | Compressed size | Password   | Size     | Ratio | Date modified      |
|-----------------------|-----------------------------------|------------------------|-----------------|------------|----------|-------|--------------------|
| erver_Win64 (2).zip   | CustomRemotes                     | File folder            |                 |            |          |       | 10/20/2022 6:24 PM |
| erver_Win64.zip       | gitattributes                     | GITATTRIBUTES File     | 1 KB            | No         | 1 KB     | 7%    | 10/20/2022 6:24 PM |
| iny_Win32.zip         | 🔄 config.ini                      | Configuration settings | 2 KB            | No         | 3 KB     | 48%   | 10/20/2022 6:24 PM |
| in.zip                | README.txt                        | Text Document          | 3 KB            | No         | 7 KB     | 60%   | 10/20/2022 6:24 PM |
| andBrakeConversio     | remote.txt                        | Text Document          | 1 KB            | No         | 3 KB     | 78%   | 10/20/2022 6:24 PM |
| 7 11 3 Gambon zir     | 💿 RunSling.bat                    | Windows Batch File     | 1 KB            | No         | 1 KB     | 40%   | 10/20/2022 6:24 PM |
|                       | sling.service                     | SERVICE File           |                 | Open       | 1 KB     | 36%   | 10/20/2022 6:24 PM |
| np.zip                | 📧 slingbox_server.exe             | Application            | 8,28            |            | 8,458 KB | 3%    | 10/20/2022 6:24 PM |
| reaming.zip           | slingbox_server.py                | Python File            | 1               | Cut        | 54 KB    | 74%   | 10/20/2022 6:24 PM |
| tFX.v0.25.src.zip     | SlingboxServerNetworkingGuide.pdf | Adobe Acrobat Document | 41              | Copy 🔓     | 421 KB   | 3%    | 10/20/2022 6:24 PM |
| erManual.zip          | 📓 unified_config.ini              | Configuration settings |                 | Delete     | 2 KB     | 50%   | 10/20/2022 6:24 PM |
| -go-adb-driver-2.0.   | ■ V3.0x_ReleaseNotes.pdf          | Adobe Acrobat Document | 17              | Droperties | 190 KB   | 7%    | 10/20/2022 6:24 PM |
| -<br>Monitor zin      | V3.08_release_notes.pdf           | Adobe Acrobat Document | 17              | ropentes   | 183 KB   | 8%    | 10/20/2022 6:24 PM |

This will put all those files on your clipboard. Now navigate to your Slingbox folder, and double-click on it to open it; It is ofcourse empty, because it was just created.

| e Home Share Vie                                         | w                      |       |               |      |      |
|----------------------------------------------------------|------------------------|-------|---------------|------|------|
| → × ↑ 🔒 > This PC >                                      | Local Disk (C:) > Slin | ngbox |               |      |      |
| 360<br>AMD<br>BD3D2MK3D<br>bin<br>Config.Msi<br>cygwin64 | Name                   | ~     | Date modified | Туре | Size |

Put your cursor on the right side, right-click, and select Paste

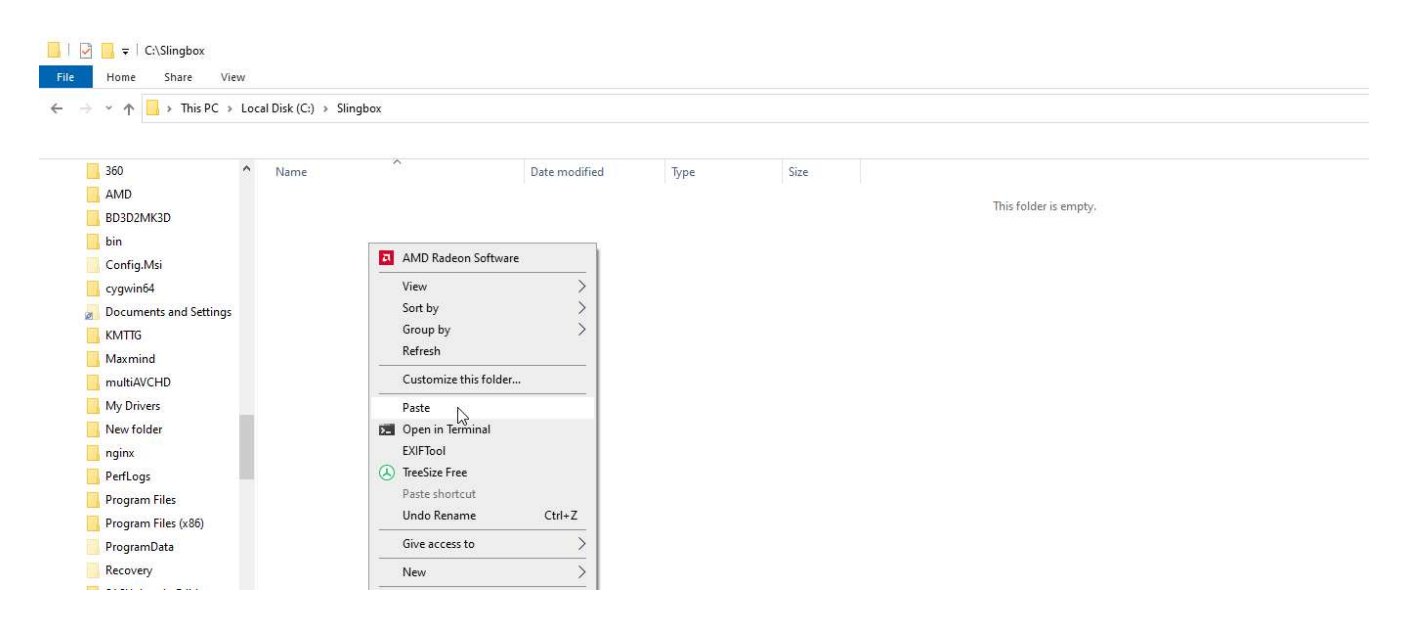

This will drop all of those ZIP file items into your Slingbox folder

| → × ↑ 🚺 > This P   | C > Loo | al Disk (C:) » Slingbox »         |                    |                    |          |
|--------------------|---------|-----------------------------------|--------------------|--------------------|----------|
| 360                | ^       | Name                              | Date modified      | Туре               | Size     |
| AMD                |         | CustomRemotes                     | 10/23/2022 1:36 PM | File folder        |          |
| BD3D2MK3D          |         | gitattributes                     | 10/23/2022 1:36 PM | GITATTRIBUTES File | 1 KB     |
| 🦲 bin              |         | 🚮 config.ini                      | 10/23/2022 1:36 PM | Configuration sett | 3 KB     |
| Config.Msi         |         | README.txt                        | 10/23/2022 1:36 PM | Text Document      | 7 KB     |
| cvawin64           |         | remote.txt                        | 10/23/2022 1:36 PM | Text Document      | 3 KB     |
| Documents and Sett | inar    | RunSling.bat                      | 10/23/2022 1:36 PM | Windows Batch File | 1 KB     |
|                    | ings    | sling.service                     | 10/23/2022 1:36 PM | SERVICE File       | 1 KB     |
| KMIIG              |         | Ingbox_server.exe                 | 10/23/2022 1:36 PM | Application        | 8,458 KB |
| Maxmind            |         | 屠 slingbox_server.py              | 10/23/2022 1:36 PM | Python File        | 54 KB    |
| multiAVCHD         |         | SlingboxServerNetworkingGuide.pdf | 10/23/2022 1:36 PM | Adobe Acrobat D    | 421 KB   |
| My Drivers         |         | 🚮 unified_config.ini              | 10/23/2022 1:36 PM | Configuration sett | 2 KB     |
| New folder         |         | V3.0x_ReleaseNotes.pdf            | 10/23/2022 1:36 PM | Adobe Acrobat D    | 190 KB   |
| nginx              |         | V3.08_release_notes.pdf           | 10/23/2022 1:36 PM | Adobe Acrobat D    | 183 KB   |
| PerfLogs           |         |                                   |                    |                    |          |
| Program Files      |         |                                   |                    |                    |          |

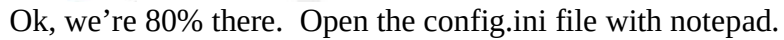

```
[SLINGBOX]
sbtype="350/500/M1/M2"
;sbtype="Solo/Pro/ProHD"
;sbtype="240"
password=YourSlingboxPassword
; uncomment the next lines ipaddress and port with your local network info
; if you don't want the server to automatically find your
; slingbox on the local network. Needed if server and slingbox are
; not on the same LAN segment. Also removes requirement for the netifaces module
;ipaddress=192.168.117.110
;port=5201
; Repace with your finderid, If and only if you need remote access and don't
;have a static ip and you plan on using my service to access you server remotely.
; Please read the release notes. Most people don't need this.
:finderid=BAD95DAED609364C8204F2BC5FBDC363
;If you've got more than one slingbox set name. The server will use this when generating
; logs to make it easier to see what's going on.
;name=something
; Following are the default values
; Default resolution when server starts. You can change this and reconnect without having to restart the server
; valid range = 1..15
:Resolution=12
; Valid Values 1, 6, 10, 15, 20, 30, 60 depending on resolution
;FrameRate=30
;Min 50 Max 8000
:VideoBandwidth=2000
; Min 0 (auto) max 63
;VideoSmoothness=63
```

If you have a Slingbox 350, 500, M1, or M2, leave the sbtype section alone, its already set up for you. If you have a Solo, Pro, or ProHD, then put a semicolon in front of the first sbtype line, and remove the semicolon from the 2<sup>nd</sup> sbtype line (semicolons at the start of a line tell the program to ignore that line). If you have a 240, same process. Put a semicolon in fron of the first sbtype line, and remove the semicolon from the3rd sbtype line.

Everyone will need to change the password line. This is where the data you retrieved in the very first step is needed. You may see more than one admin password shown. For the newer models, you will want the longer "gibberish" password shown adminPassword":"y57lGL2qzoaVbBO". In this case you would replace YourSlingboxPassword with y57lGL2qzoaVbBO, like this:

[SLINGBOX]
sbtype="350/500/M1/M2"
;sbtype="Solo/Pro/ProHD"
;sbtype="240"
password=y571GL2qzoaVbB0

For the older models, it likely wants the other admin password, which is probably the one you use to log in to Slingplayer to watch your Slingbox. I have a model 500 and a ProHD, so those are the only ones I could test. If one password doesn't work, try the other one(s). One of them will work.

Almost there. Now open RunSling.bat with Notepad.

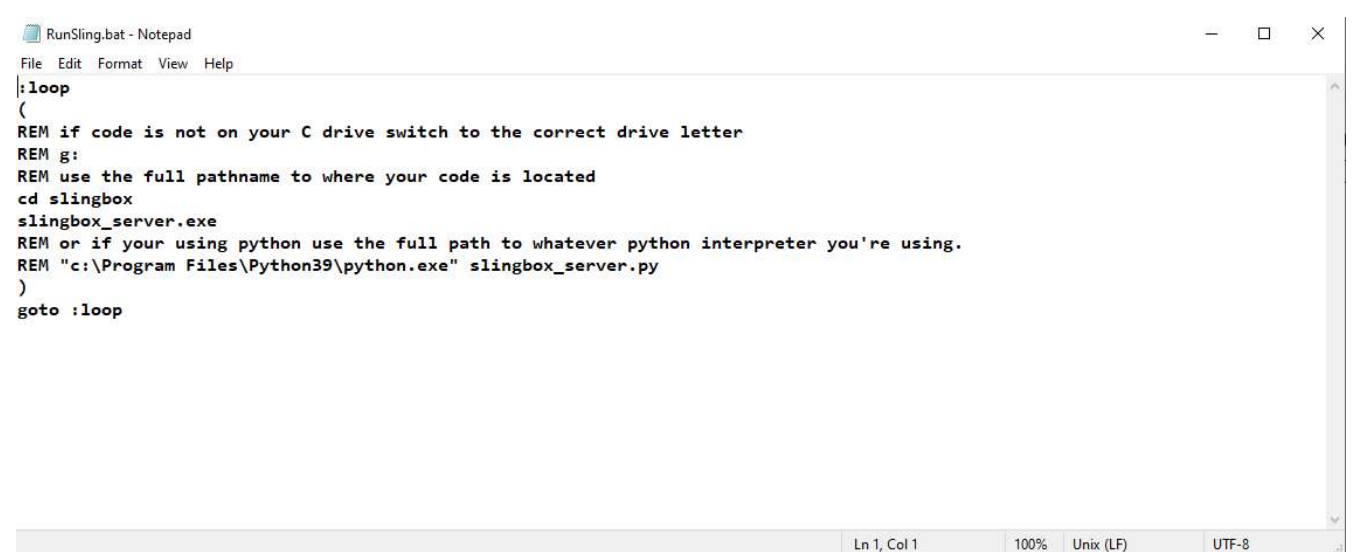

Change the "cd slingbox" to point to where you actually put your slingbox folder. If you put it where I did in my examples, change it to "cd <u>c:\Slingbox</u>", then save the file.

To watch your Slingbox, you need VLC Media player on whatever device(s) you will be watching on. It does not need to be on the server we have been setting up, unless you think you might also want to watch your Slingbox from there.

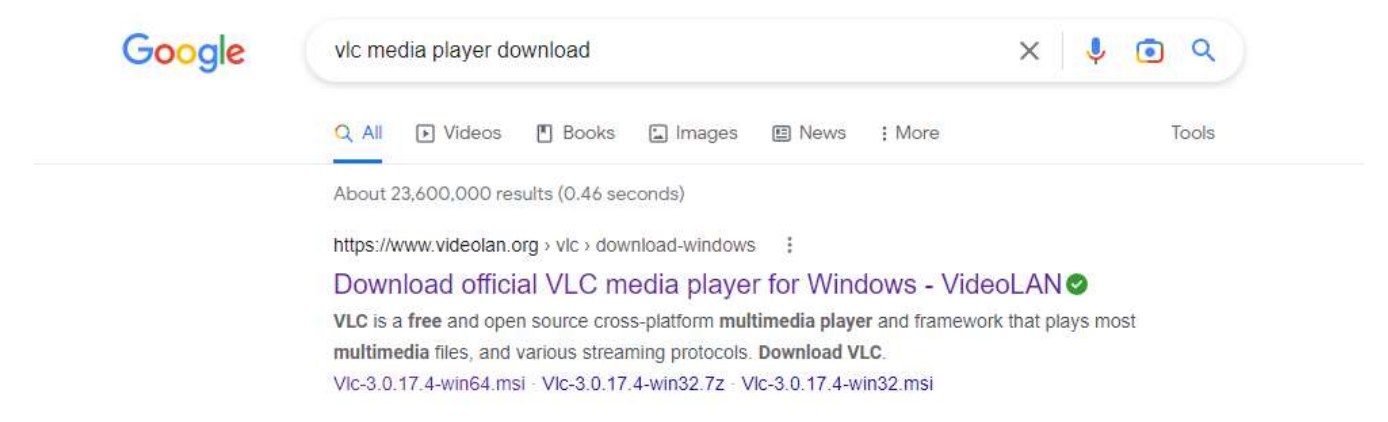

I'm hoping you all know how to download software and install it. Let me know if I need to cover that as well, but right now I want to get this out – I know you all are getting anxious. So, now, the first test.

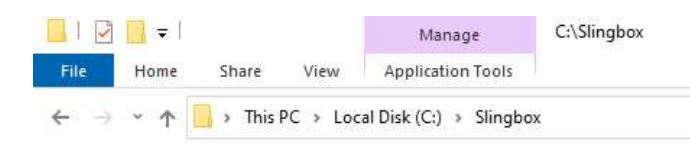

| 360                    | ^ Name                            | Date modified      | Туре               | Size     |
|------------------------|-----------------------------------|--------------------|--------------------|----------|
| AMD                    | CustomRemotes                     | 10/23/2022 1:36 PM | File folder        |          |
| BD3D2MK3D              | .gitattributes                    | 10/23/2022 1:36 PM | GITATTRIBUTES File | 1 KB     |
| , bin                  | 📓 config.ini                      | 10/23/2022 2:09 PM | Configuration sett | 3 KB     |
| Config.Msi             | README.txt                        | 10/23/2022 1:36 PM | Text Document      | 7 KB     |
| cvawin64               | remote.txt                        | 10/23/2022 1:36 PM | Text Document      | 3 KB     |
| Documents and Settings | 💿 RunSling.bat                    | 10/23/2022 2:03 PM | Windows Batch File | 1 KB     |
| Documents and Settings | sling.service                     | 10/23/2022 1:36 PM | SERVICE File       | 1 KB     |
| KMTIG                  | slingbox_server.exe               | 10/23/2022 1:36 PM | Application        | 8,458 KB |
| Maxmind                | 📴 slingbox_server.py              | 10/23/2022 1:36 PM | Python File        | 54 KB    |
| httiAVCHD              | SlingboxServerNetworkingGuide.pdf | 10/23/2022 1:36 PM | Adobe Acrobat D    | 421 KB   |
| My Drivers             | 📓 unified_config.ini              | 10/23/2022 1:36 PM | Configuration sett | 2 KB     |
| New folder             | V3.0x_ReleaseNotes.pdf            | 10/23/2022 1:36 PM | Adobe Acrobat D    | 190 KB   |
| nginx                  | V3.08_release_notes.pdf           | 10/23/2022 1:36 PM | Adobe Acrobat D    | 183 KB   |
| PerfLogs               |                                   |                    |                    |          |

### Double-click on RunSling.bat. Hopefully, this is what you will see:

| C:\Windows\system32\cmd.exe                                                                                                    |  |
|----------------------------------------------------------------------------------------------------|--|
| ::\Slingbox>(<br>REM if code is not on your C drive switch to the correct drive letter<br>REM g:                                                                                                    |  |
| REM use the full pathname to where your code is located<br>cd c:\slingbox                                                                                                    |  |
| slingbox_server.exe<br>REM or if your using python use the full path to whatever python interpreter you're using.<br>REM "c:\Program Files\Python39\python.exe" slingbox_server.py<br>)                                               |  |
| version : 3.08c Running on Windows-10-10.0.19044-SP0 pid= 4036<br>Jsing config file config.ini                                                                                                    |  |
| connection Manager Running on port 8080 with 10 max streams using URL slingbox.<br>streamer Running: 10 config.ini SLINGBOX 8080 8080 8388608<br>stanting up on port 8080 8388680                                                     |  |
| <pre>kading up on port abor base base base base base base base base</pre>                                                                                                    |  |
| Use a production WSGI server instead.<br>* Debug mode: off                                                                                                    |  |
| ling500 No valid slingbox ip info found in config.ini<br>Sinding Slingbox on local network. My IP Info = fe80::e5c6:d5c7:9828:8572%12<br>Sinding Slingbox on local network. My IP Info = 192.168.0.161                                |  |
| lingbox Found 192.168.0.120 5201 "My Slingbox "FinderID A6E786A7DC79D23CACC45016C486F786<br>inding Slingbox on local network. My IP Info = fe80::d033:c410:8403:cc85%6<br>inding Slingbox on local network. My IP Info = 192.168.56.1 |  |
| inding Slingbox on local network. My IP Info = ::1<br>inding Slingbox on local network. My IP Info = 127.0.0.1<br>ling500 Using slingbox at ('192.168.0.120', 5201)                                                                   |  |
| treamer: Sling500 Waiting for first stream, flushing any IR requests that arrive while not connected to slingbox                                                                                                    |  |
|                                                                                                    |  |
|                                                                                                    |  |
|                                                                                                    |  |

If your Slingbox is online, and on the same network of the PC you just set up, the program will find your Slingbox. The PC I am running this software on is at 192.168.0.161, and the Slingbox is at 192.168.0.120. As long as you have 1 and only 1 slingbox on your network, this all works automatically, and you can now view your stream from INSIDE your network. Multiple Slingboxes require a little more work. If anyone wants to run more than 1 box, let me know.

So, now you have the server running, and VLC loaded on some device. Open VLC, and click on Media, then Open Network Stream...

| D     | Open File                    | Ctrl+O       |  |
|-------|------------------------------|--------------|--|
| Ð     | Open Multiple Files          | Ctrl+Shift+O |  |
|       | Open Folder                  | Ctrl+F       |  |
| •     | Open Disc                    | Ctrl+D       |  |
| 0.0   | Open Network Stream          | Ctrl+N       |  |
| Cí    | Open Capture Device          | Ctrl+C       |  |
|       | Open Location from clipboard | Ctrl+V       |  |
|       | Open Recent Media            | Þ            |  |
|       | Save Playlist to File        | Ctrl+Y       |  |
|       | Convert / Save               | Ctrl+R       |  |
| ((-)) | Stream                       | Ctrl+S       |  |
|       | Quit at the end of playlist  |              |  |
| F-    | Ouit                         | Ctrl+O       |  |

| Eile                   | 😏 <u>D</u> isc                                  | Wetwork                                                      | Capture Device |   |   |
|------------------------|-------------------------------------------------|--------------------------------------------------------------|----------------|---|---|
| Network Pr             | rotocol                                         |                                                              |                |   |   |
| Please ent             | ter a netwo                                     | rk URL:                                                      |                |   |   |
|                        |                                                 |                                                              |                | 9 | ~ |
| mms///e                | and a state of a                                | and the second second second second                          |                |   |   |
| rtsp://sei<br>http://w | rver.example<br>www.yourtube                    | s.com/stream.asx<br>.org:8080/test.sdp<br>a.com/watch?v=gg6/ | 4x             |   |   |
| rtsp://se<br>http://w  | nrisi examples<br>rveri example<br>wwi.yourtube | s.com/stream.asx<br>.org:8080/test.sdp<br>e.com/watch?v=gg6/ | 4x∶            |   |   |
| rtsp://se<br>http://w  | rver, example<br>rver, example<br>ww.yourtube   | s.com/stream.asx<br>.org:8080/test.sdp<br>a.com/watch?v=gg6  | Ax∶            |   |   |
| rtsp://se<br>http://w  | nns,example<br>rver,example<br>www.yourtube     | s.com/stream.asx<br>.org:8080/test.sdp<br>a.com/watch?v=gg6  | 4x ::          |   |   |

Enter http://, the IP address of the PC running the service, followed by colon, 8080, slash, and slingbox, like this (all lower case):

http://192.168.0.161:8080/slingbox

|         | 🎯 Disc        | T Network        | Capture Device |   |
|---------|---------------|------------------|----------------|---|
| Network | k Protocol    |                  |                |   |
| Please  | enter a netwo | rk URL:          |                |   |
| http:// | 192.168.0.16  | i1:8080/slingbox |                | ~ |
|         |               |                  |                |   |
|         |               |                  |                |   |
|         |               |                  |                |   |

Press Play. In a few seconds, your Slingbox stream should start

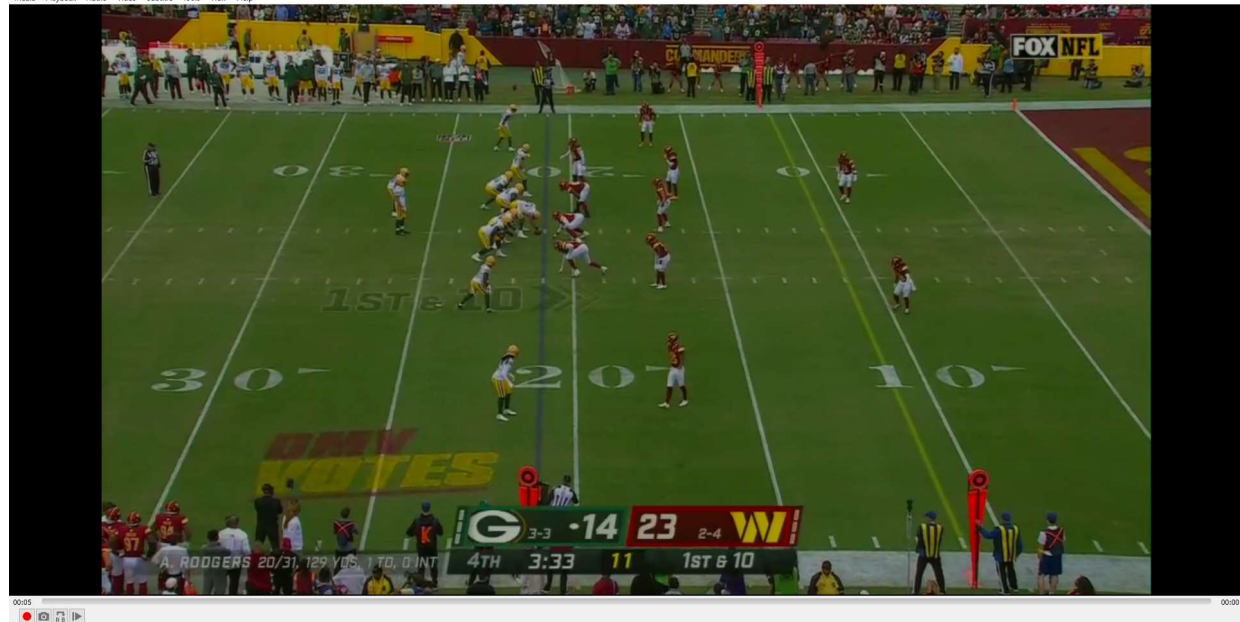

0

I'm hoping most of you are doing your Happy Dance.

Port 8080 is used by other software, so if you are running something else on your PC that also needs port 8080 – not likely but possible – then change port 8080 in the config.ini file to something else (I use a different number) and in the URL you typed into VLC.

Ok, 2 more things to cover: The remote control, and accessing this from outside your home. If you look in the Slingbox folder on your PC, you'll see a subfolder called CustomRemotes:

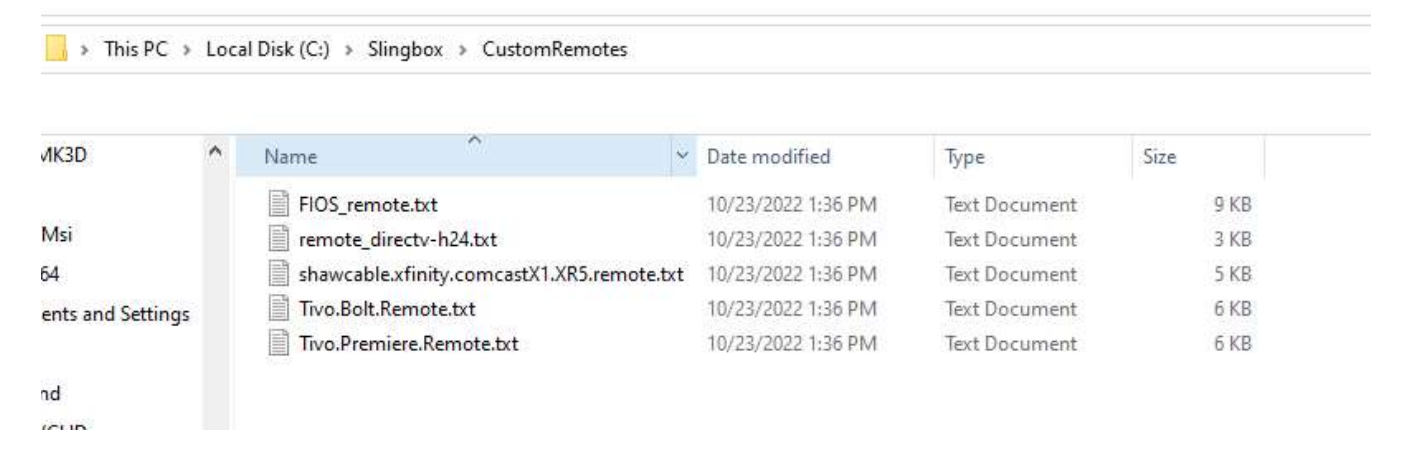

The man who invented all of this, Gerry Dazoo, has so far configured 5 different Remote files, plus a generic one. I have a TiVo Bolt, so I'm in luck. If you can use any of these pre-made remotes, go back to your config.ini file and open it with Notepad. At the bottom are these lines:

```
[SERVER]
; local port number for the server to listen on for connections
port=8080
;maxstreams=10
enableremote=yes
[REMOTE]
; see release notes for changing this if your remote doesn't work, But as a start make it
;the same as your configured VideoSource 0-3. See above.
code=1
; path to an external remote control definitions file, if the defaults
; aren't working for you or you want to change the format of the web page.
; use the supplied remote.txt as a starting point.
include=C:\Slingbox\CustomRemotes\Tivo.Bolt.Remote.txt
```

If there is a semicolon at the beginning of the enableremote=yes line, remove the semicolon. On the last line, enter the full path to the pre-made remote file, and save the file. If the service is still running, kill it (just click the X in the top right corner), and double-click RunSling.bat again to restart the service. Once it has finished starting up, open your VLC session again as before. Once the streaming has begun, open any web browser, and at the top enter the same address you entered into VLC – almost. At the end, instead of slingbox, use Remote. You must have a capital R in Remote or it doesn't work. Like this:

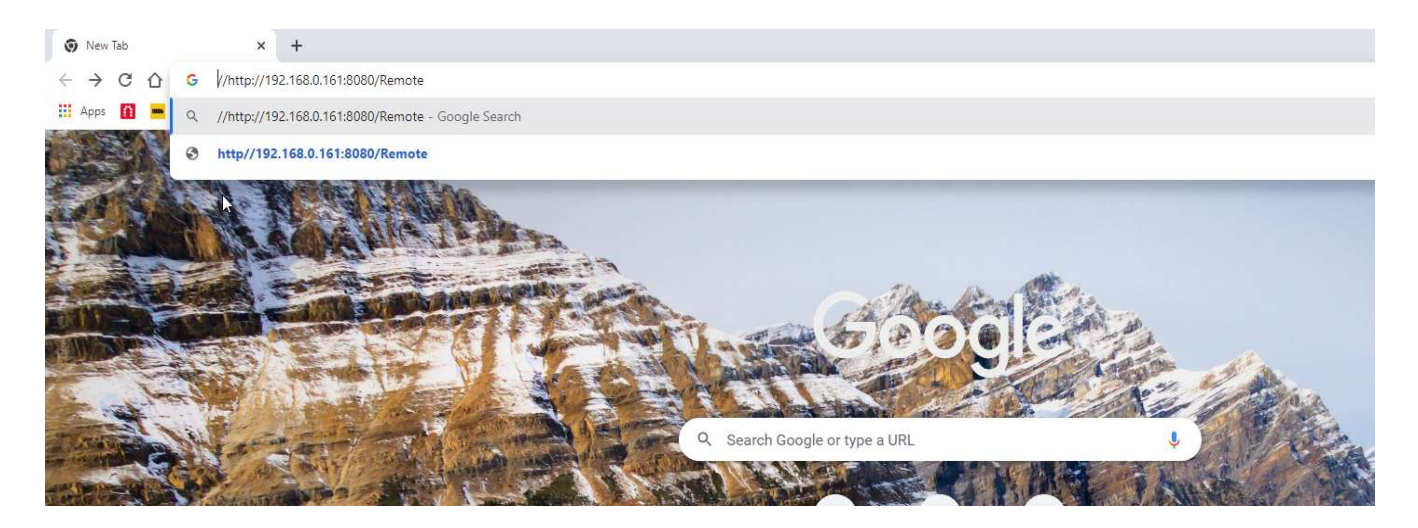

You should then see (For the TiVo Bolt remote)

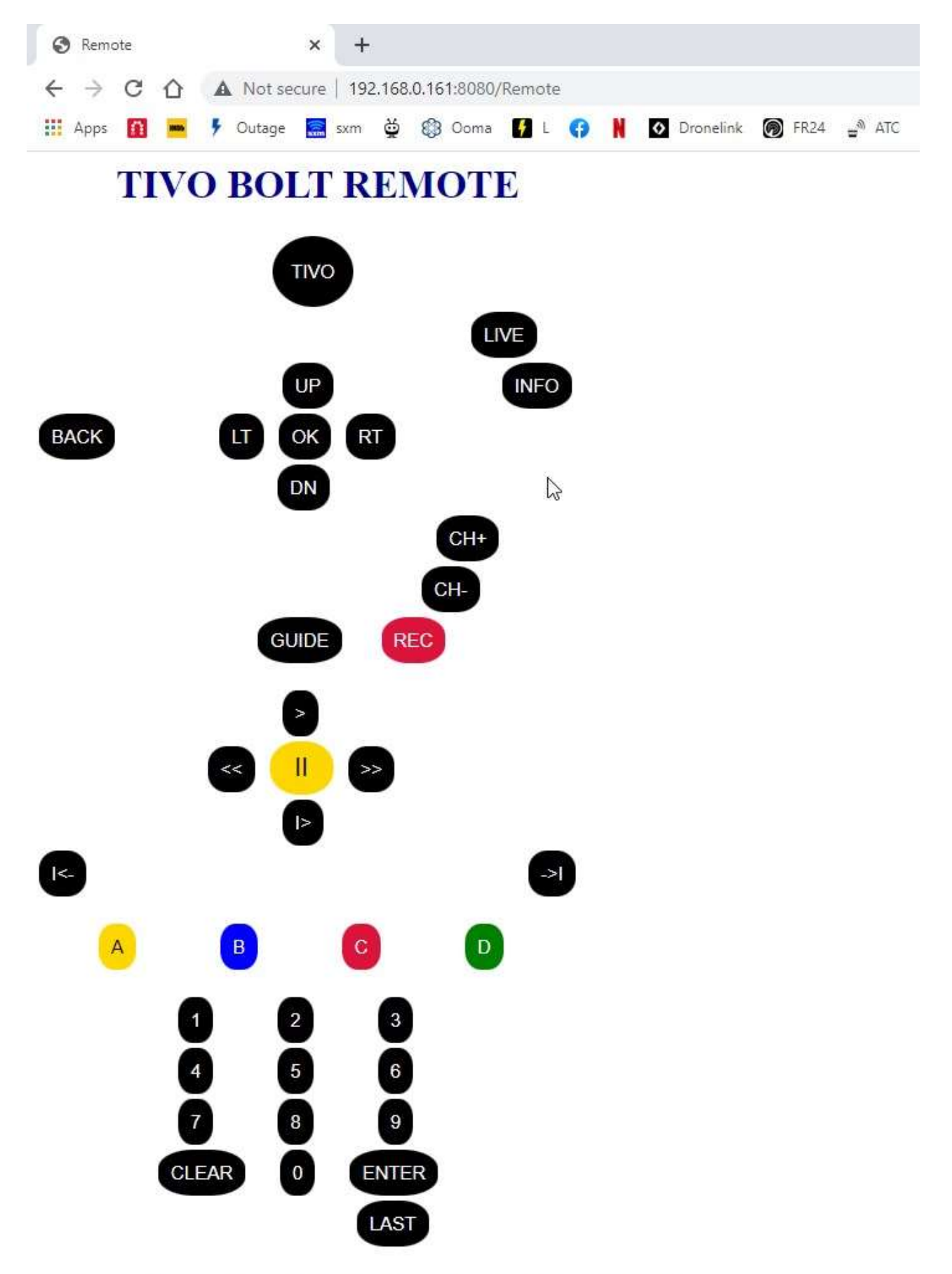

Status: Waiting for first client. Slingbox at ('192.168.0.120', 5201)

For reference, the physical remote looks like this:

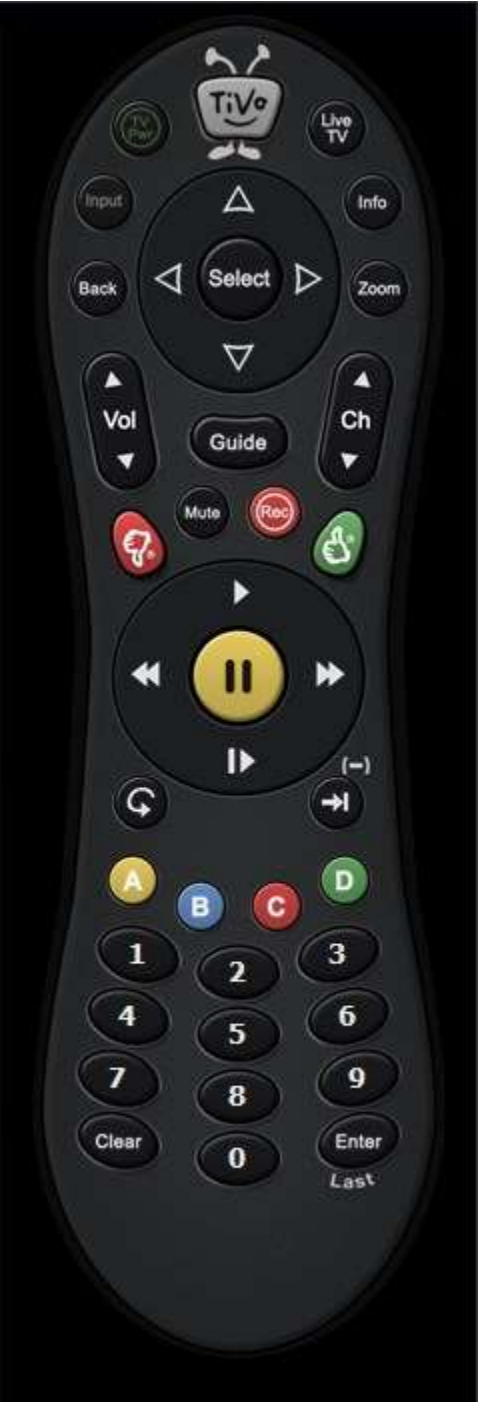

Pretty, not really, but works. Gerry said he just wanted to get something working quickly. In the Slingbox folder there are some PDFs that talk about how to cope if your remote isn't one of them he made. He might set up some more, I don't know for sure, as I haven't spoken with him. <u>Important</u> <u>note</u>: While you can get the remote window to open any time the service is running, it doesn't actually work unless the VLC stream is also running (watching your Slingbox).

And now for configuring the router to allow this to work from outside of your home. I have a TP-Link router, so that is what I will be showing. The process is the same for other brands, but they may use

different words. There are a ton of YouTube videos that show how to do port forwarding, and you should find one that talks about your brand.

Log in to the router. If you don't know the IP address of the router, open a command prompt, type ipconfig, and press ENTER

What shows for Default Gateway should be your router IP.

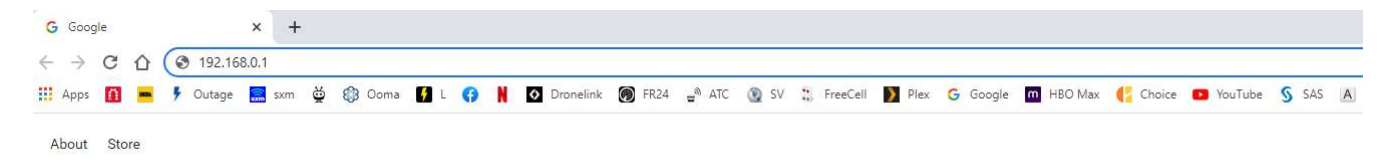

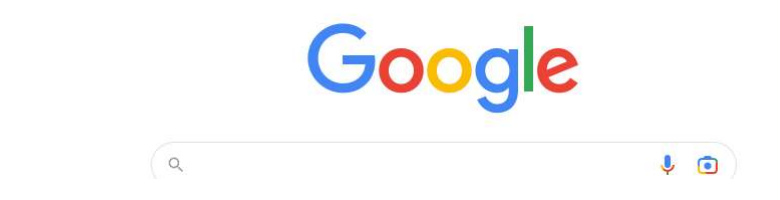

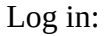

| Archer A9 × +                                   |                                               |                                            |                                                                                                    |                        |                                   |
|-------------------------------------------------|-----------------------------------------------|--------------------------------------------|----------------------------------------------------------------------------------------------------|------------------------|-----------------------------------|
| ← → C ① ▲ Not secure   192.168.0.1/webpages/log | in.html?t=1579004278656                       |                                            |                                                                                                    |                        |                                   |
| 🏥 Apps 👔 💻 ۶ Outage 🔜 sxm 👾 🚯 Ooma 🗗 L          | 😯 🔰 🖸 Dronelink 🛞 FR24                        | 🖌 🚽 ATC 💿 SV 🙁 FreeCell                    | 🔰 Plex 💪 Google 🧰 HBO Max                                                                                                    | 📢 Choice 💶 YouTube 🖇   | SAS 🛕 AHK 🎯                       |
|                                                 | Ptp-link                                      |                                            |                                                                                                    |                        | English                           |
|                                                 |                                               | Wetco                                      | eme to TP-Link Archer A9. Please log<br>Point Strain Strain | in.<br>orgot password? |                                   |
|                                                 | 79004278656.html<br>🕺 🖸 Dronelink 🛞 FR24 🛁 AT | C 👰 SV 🗮 FreeCell 🚺 Plex G                 | Google 🔟 HBO Max 🧲 Choice                                                                                                    | 🔹 YouTube ら SAS 🔥 AHK  | ල්<br>ම N? <mark>G</mark> G 📀 Con |
|                                                 | Ptp-link                                      | Quick Setup Basic                          | Advanced                                                                                                    | English v Log          | )<br>Sut Reboot                   |
|                                                 | 🕂 Network Map                                 |                                            |                                                                                                    | ର <b>ର</b>             | 0                                 |
|                                                 | ີ Wireless                                    | Internet                                   |                                                                                                    | Archer A9              |                                   |
|                                                 | USB Settings                                  |                                            |                                                                                                    |                        |                                   |
|                                                 | R Guest Network                               | Wired Clients                              | Wireless Clier                                                                                                    | ts                     |                                   |
|                                                 | TP-LINK Cloud                                 | Internet                                   |                                                                                                    |                        |                                   |
|                                                 |                                               | Internet Status: Co<br>Connection Type: Dy | nnected<br>namic IP                                                                                                    |                        |                                   |

Click Advanced tab

| Archer A9 × +                                                                                  |                                     |                                                                                    |                                                                             |
|------------------------------------------------------------------------------------------------|-------------------------------------|------------------------------------------------------------------------------------|-----------------------------------------------------------------------------|
| ← → C [] ▲ Not secure 192.168.0.1/webpages/index.1 ∴ Apps [] ■ ∮ Outage □ skm ♀ ③ Ooma [] L (] | 579004278656.ntml                   | TC 🗕 SV 🖫 FreeCell 🚺 Plex 🕝 Google 📶 HBO Max                                       | 🛟 Choice 💶 YouTube 🖇 SAS 🔺 AHK 🔘 N? G (                                     |
|                                                                                                | Ptp-link                            | Quick Setup Basic Advanced                                                         | English Vice Reboot                                                         |
|                                                                                                | - Status                            |                                                                                    | 0                                                                           |
|                                                                                                | 🔥 Network                           |                                                                                    | Wireless 3 2.4GHz   5GHz                                                    |
|                                                                                                | 😋 Operation Mode                    | IP Address: 71.194.105.252                                                         | (SSID): Wireless Radio: On                                                  |
|                                                                                                | Wireless                            | Subnet Mask:         255.255.254.0           Default Gateway:         71.194.104.1 | Mode: 802.11b/g/n mixed<br>Channel Width: Auto                              |
|                                                                                                | 🕱 Guest Network                     | Primary DNS: 75.75.75.75                                                           | Channel: Auto (Current Channel 1<br>0)                                      |
|                                                                                                | 💋 USB Settings                      | Secondary DNS: 75.75.76.76<br>Connection Type: Dynamic IP                          | MAC Address: 84-D8-1B-80-A0-01<br>WDS Status: Disabled                      |
|                                                                                                | 🗱 Parental Controls                 |                                                                                    |                                                                             |
|                                                                                                | <b>⇒</b> QoS                        | MAC Address: 84-D8-1B-80-A0-01                                                     | Guest Network     2.4GHz   5GHz     Network Name (SSID): TP-Link_Guest_A001 |
|                                                                                                | Security                            | IP Address: 192.168.0.1                                                            | Hide SSID: Off                                                              |
|                                                                                                | NAT Forwarding                      | DHCP; On                                                                           | Wireless Radio: Off Allow guests to see Off each other:                     |
|                                                                                                | IPv6                                |                                                                                    |                                                                             |
|                                                                                                | P VPN Server                        | Uvired Clients                                                                     | Wireless Clients Host   Guest                                               |
|                                                                                                | 🛞 Smart Life Assistant              | Wired Clients                                                                      | Wireless Clients                                                            |
|                                                                                                | System Tools                        | UNKNOWN >                                                                          | * ,                                                                         |
|                                                                                                | Firmware Version: 1.1.0 Build 20200 | 416 rel.72485(5553) Hardware Version: Archer A9 v6.0                               | Support App                                                                 |

Click NAT Forwarding, then Virtual Servers

| Archer A9 × +                       |                      |        |                             |              |      |                |               |               |               |           |         |              |               |
|-------------------------------------|----------------------|--------|-----------------------------|--------------|------|----------------|---------------|---------------|---------------|-----------|---------|--------------|---------------|
| ← → C ☆ ▲ Not secure   192.168.0.1/ | webpages/index.15790 | 042786 | 56.html<br>Dronelink 🗑 FR24 | 🚽 ATC 🔞 SV   | Z. F | reeCell 🚺 Plex | G Google      | M HBO Max     | 🕻 Choice 💽    | YouTube 🔇 | SAS A A | нк 🎯 і       | N? G          |
|                                     |                      | Pt     | p-link                      | Quick 5      | etup | Basic          | Adv           | vanced        |               | English   | 1 🗸     | C-<br>Logout | s¦¢<br>Reboot |
|                                     |                      | -~     | Status                      | Vir          | tual | Servers        |               |               |               |           |         |              | ?             |
|                                     |                      | A      | Network                     |              |      |                |               |               |               |           | 🔂 Add   | 😑 Delet      | :e            |
|                                     |                      | t;     | Operation Mode              |              | ID   | Service Type   | External Port | Internal IP   | Internal Port | Protocol  | Status  | Modify       |               |
|                                     |                      | ۳      | Wireless                    |              | 1    | rtmp1935       | 1935          | 192.168.0.161 | 1935          | ALL       | 8       |              |               |
|                                     |                      | ጽ      | Guest Network               | - 6          | 2    | rtmp1936       | 1936          | 192.168.0.131 | 1936          | ALL       | V       |              |               |
|                                     |                      | ø      | USB Settings                |              |      |                |               |               |               |           |         |              |               |
|                                     |                      | \$:    | Parental Controls           |              |      |                |               |               |               |           |         |              |               |
|                                     |                      | ₽      | QoS                         |              |      |                |               |               |               |           |         |              |               |
|                                     |                      | 0      | Security                    |              |      |                |               |               |               |           |         |              |               |
|                                     |                      | 0      | NAT Forwarding              |              |      |                |               |               |               |           |         |              |               |
|                                     |                      | -      | ALG                         |              |      |                |               |               |               |           |         |              |               |
|                                     |                      | -      | Virtual Servers             |              |      |                |               |               |               |           |         |              |               |
| Click Add :                         |                      |        |                             | G Ad         | ł    |                |               |               |               |           |         |              |               |
| Ptp-link                            | Quick Se             | tup    | Basic                       | Ad           | van  | ced            |               |               | English       | ~         | Cogout  | Reboo        | ot            |
| - Status                            | Virtu                | ial S  | ervers                      |              |      |                |               |               |               |           |         | ?            | i.            |
| 🐴 Network                           |                      |        |                             |              |      |                |               |               |               | 🔂 Add     | O Delet | e            |               |
| 다. Operation Mode                   |                      | ID     | Service Type                | External Por | t    | Internal IP    | Internal      | Port Prot     | ocol S        | itatus    | Modify  |              |               |
|                                     |                      | -      |                             |              |      |                |               |               | -             |           |         |              |               |

Fill in this form as shown below (using the IP address of the PC that is running the server), and click Save.

ALL

Enable This Entry

Service Type:

External Port:

Internal IP:

Internal Port:

Protocol:

----1

v

View Existing Services

(XX or Blank ,1-65535)

2

(XX-XX or XX)

Mireless

ø

₿ QoS

Security

R Guest Network

USB Settings

Parental Controls

| Servers |
|---------|
|         |

|                      |                   |     | furcefular fr   | External Port | Service Type | ID  |  |
|----------------------|-------------------|-----|-----------------|---------------|--------------|-----|--|
|                      | ÷* 2              |     |                 |               |              |     |  |
| ew Existing Services | View Existing Se  | vie | ГР              | нт            | vice Type:   | Sei |  |
| X-XX or XX)          | (XX-XX or XX)     | (X) | 30              | 808           | ernal Port:  | Ext |  |
|                      |                   |     | 2.168.0.161     | 192           | ernal IP:    | Int |  |
| X or Blank ,1-65535) | (XX or Blank ,1-) | (X) | 30              | 808           | ernal Port:  | Int |  |
|                      |                   | Ŧ   |                 | ALL           | tocol:       | Pro |  |
|                      |                   | Y   | able This Entry | En            |              |     |  |
|                      | 1                 |     |                 |               |              |     |  |

What this does is it instructs your router that any traffic that comes in from the Internet addressed to port 8080 (or whatever is in the External Port field) should be forwarded to the IP and port specified by the Internal IP and Internal Port fields. Many devices on your network may have a port 8080, so this makes sure the traffic goes to the PC running the service. Now, you may be wondering, how does the Internet know how to find your home network. Because of something your router does automatically called Network Address Translation, or NAT, the rest of the Internet knows your entire home network by only one IP address, which was assigned to you by your Internet Provider. You can find that address by going to a web site called whatismyip.com

| Archer A9 × What Is My IP? Show                                                | vs Your Public 🗙 🕂 +                               | 3                                                          |
|--------------------------------------------------------------------------------|----------------------------------------------------|------------------------------------------------------------|
| $\leftrightarrow$ $\rightarrow$ X $\triangle$ $\textcircled{a}$ whatismyip.com |                                                    |                                                            |
| 🛄 Apps 🛐 💻 ۶ Outage 🧮 sxm 💆 🛞 Ooma                                             | 🚰 L 😝 🚶 🖸 Dronelink 👩 FR24 🚽 ATC 🗕 SV 🐎 FreeCell 📗 | 🕽 Plex Ġ Google 🧰 HBO Max 🌓 Choice 📭 YouTube ら SAS 🔺 AHK 🌘 |
| 🧶 wi                                                                           | hatIsMyIP.com Search                               | Search Pricing API Sign Up                                 |
| A Home                                                                         | የ IP Address Lookup 🚯 IP WHOIS Lookup 🔀 Tools 🗸    | 🗟 Investigate 🗸 🌒 Privacy 🗸 📾 Learn 🗸 🔒 Safety 🗸 🎓         |
|                                                                                | V                                                  | What Is My IP?                                             |
|                                                                                |                                                    | My Public IPv4 is: 71.194.105.252 🖪                        |
|                                                                                |                                                    | My Public IPv6 is: Not Detected                            |
|                                                                                | N                                                  | My IP Location is: Decatur, IL US                          |
|                                                                                | Sponsored by: Xfinity None speed, Lass spend.      | My ISP is: Comcast Cable Communications LLC                |
|                                                                                |                                                    | My IP Information How To Hide IP Address                   |

So, you might be thinking, can I reference the service from outside my home by using that IP address, like <u>http://71.194.105.252:8080/slingbox</u>, the answer is YES!, and No. There is no guarantee that that address won't change, especially if you reboot your modem, or lose power, or your Internet provider has an outage, or...

There are several options that will allow you to use a name instead of an IP address to access your home network. TP-Link routers like mine provide a free service that lets you make up a name for your router that is known by the internet, and it automatically updates if your external (public) IP address changes for any reason. You will be assigned a name like MYHOMENET.TPLINKDNS.COM that will be equal to your current external address. Google this for current instructions:

https://www.tp-link.com > support > faq

How to set up TP-LINK DDNS on TP-Link Wireless Router ...

Jun 28, 2022 — Go to Advance > Network > Dynamic DNS. Select TP-LINK as the DDNS service provider. Click Register, enter a hostname to create your own domain ...

Other routers may provide a similar service. If not, Gerry Dazoo (author of this great program) is hosting a (free) Slingbox lookup service on his server, and it only takes a few minor changes to use it. First, again edit your config.ini with Notepad, locate the finderid= line, and paste in the FINDERID from the information retrieved in the very first step. If the line starts with a semicolon, remove the semicolon. It should look something like this

```
; Replace with your finderid, If and only if you need remote access and don't
;have a static ip and you plan on using my service to access you server remotely.
; Please read the release notes. Most people don't need this.
finderid=A6E7B6A7DC79D23CACC27616C4B6F786
```

Next, kill the service and restart it.

The address you type into VLC will become (use YOUR FINDERID for the red characters) http://sbfinder.dazoo.net:54321/slingbox/A6E7B6A7DC79D23CACC27616C4B6F786

The address you type into your browser becomes (use YOUR FINDERID for the red characters) http://sbfinder.dazoo.net:54321/Remote/A6E7B6A7DC79D23CACC27616C4B6F786

I will update this soon with anything people feel is unclear, and instructions on how to make the service start whenever you PC starts up. Also, if your remote is not one of the lucky 5, and you don't want to mess with trying to get the generic remote to work, there is another remote solution that uses a \$20-30 piece of plug-and-play hardware and a simple phone app. Its independent of the Slingbox and talks directly to your TiVo, DVR, or whatever you are using.